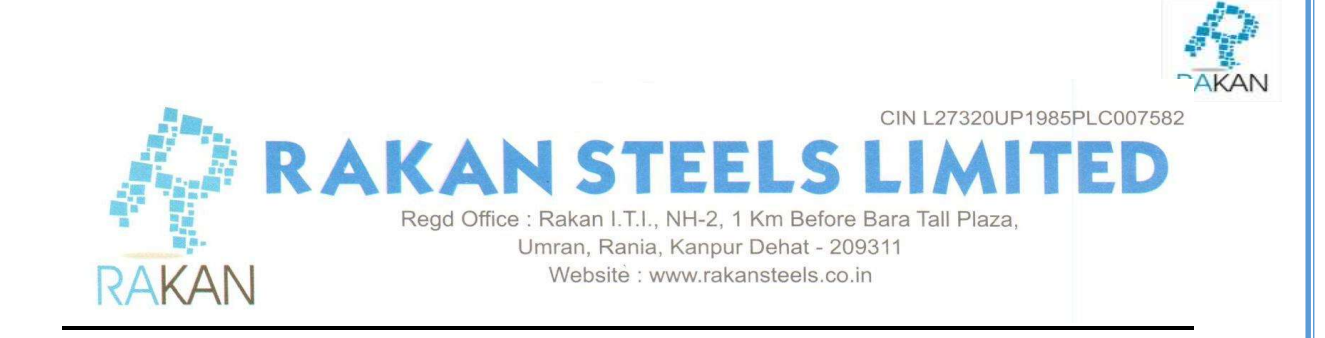

#### NOTICE OF 37<sup>TH</sup> ANNUAL GENERAL MEETING

NOTICE IS HEREBY GIVEN THAT THE THIRTY-SEVENTH ANNUAL GENERAL MEETING (AGM) OF MEMBERS OF RAKAN STEELS LIMITED ("THE COMPANY") WILL BE HELD ON MONDAY, SEPTEMBER 30, 2024 AT 03:00 P.M. IST AT NH-2 (1KM FROM BARA TOLL PLAZA), UMRAN, RANIA, KANPUR DEHAT-209311 TO TRANSACT THE FOLLOWING BUSINESS:

#### **ORDINARY BUSINESS:**

#### Item No. 1- Adoption of Financial Statements

To receive, consider and adopt the Audited Financial Statements of the Company for the year ended on March 31, 2024 along with the Reports of the Directors and Auditors thereon and in this regard pass the following resolution as an Ordinary Resolution:

**"RESOLVED THAT** the Audited Financial Statements of the Company for the Financial Year ended March 31, 2024, the reports of the Board of Directors and Auditors thereon laid before this meeting be and are hereby considered and adopted."

# Item No. 2- Appointment of Mr. Rishabh Agarwal as a director liable to retire by rotation

To appoint Mr. Rishabh Agarwal (DIN: 02609055), Director who retires by rotation and who being eligible offers himself for re-appointment and in this regard pass the following resolution as an Ordinary Resolution:

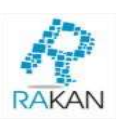

**"RESOLVED THAT** pursuant to the provisions of Section 152 of the Companies Act, 2013, rules framed there under and other applicable provisions, if any, Mr. Rishabh Agarwal (DIN: 02609055) who retires by rotation at this meeting be and is hereby appointed as a Director of the Company, liable to retire by rotation."

By the order of the Board For RAKAN STEELS LIMITED

Sd/-

Date – 14.08.2024 Place- Kanpur Vrinda Agarwal (Company Secretary & Compliance Officer)

# ADDITIONAL INFORMATION ON DIRECTORS RECOMMENDED FOR APPOINTMENT/RE- APPOINTMENT AS REQUIRED UNDER REGULATION 36 OF THE LISTING REGULATIONS AND APPLICABLE SECRETARIAL STANDARDS

| Name          | RISHABH AGARWAL                          |
|---------------|------------------------------------------|
| Date of Birth | 08/12/1988                               |
| Appointment   | w.e.f. 12.10.2022                        |
| Address       | 702, Anand Palace, 10/499-A, Allen Ganj, |
|               | Kanpur-208002                            |
| Designation   | Non-Executive Non-IndependentDirector    |
| DIN           | 02609055                                 |
| PAN           | AHOPA7789B                               |
| EMAIL ID      | sbw.agarwal@gmail.com                    |
| Expertise     | Business                                 |
| Nationality   | Indian                                   |

| Chairman/Member in the          | RAKA                                               |
|---------------------------------|----------------------------------------------------|
| committees of the Boards of     |                                                    |
| Companies in which he is        | Nil                                                |
| Director (includes only Audit   |                                                    |
| Committee, Stakeholder          |                                                    |
| relationship Committee and      |                                                    |
| Nomination and Remuneration     |                                                    |
| Committee)                      |                                                    |
| Relationship between director's | Mr. Rishabh Agarwal is Brother of Mr.              |
| inter-se, if any                | Kannan Agarwal.                                    |
| Brief Profile                   | Mr. Rishabh Agarwal has a rich experience of       |
|                                 | many years in the steel industry. Further, vaster  |
|                                 | experience in this sector and as the company is in |
|                                 | steel industry, his experience would certainly     |
|                                 | prove to be of vital importance. By association    |
|                                 | ofa person like him, would provide an added        |
|                                 | advantage to the Board of Directors. He would      |
|                                 | definitely contribute in the decision making and   |
|                                 | its implementation in a fair and transparent       |
|                                 | manner.                                            |
|                                 |                                                    |

## By the order of the Board For RAKAN STEELS LIMITED

Sd/-

Vrinda Agarwal (Company Secretary & Compliance Officer)

Date – 14.08.2024 Place- Kanpur

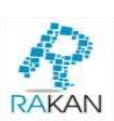

# 1. A MEMBER ENTITLED TO ATTEND AND VOTE IS ENTITLED TO APPOINT A PROXY TO ATTEND AND VOTE INSTEAD OF HIMSELF AND THE PROXY NEED NOT BE A MEMBER.

NOTES:-

The Proxy Form should be lodged with the Company at the Registered Office at least 48 hours before the time of the Meeting.

A person can act as a proxy on behalf of members not exceeding fifty and holding in aggregate not more than ten percent of the total share capital of the Company carrying voting rights. A member holding more than ten percent of the total share capital of the Company carrying voting rights may appoint a single person as proxy and such person shall not act as a proxy for any other shareholder.

- 2. In case of joint holders attending the Meeting, only such joint holder who is higher in he order of names will be entitled to vote.
- The Register of Members and Share Transfer Books will remain closed from September 23, 2024 to September 30, 2024 (both days inclusive) for the purpose of AGM.
- Shareholders are requested to promptly notify any changes in their address to the Company's Registrar and Share Transfer Agents, Skyline Financial Services Private Limited.
- 5. Members who have not registered their e-mail id addresses so far are requested to register their e-mail address in case of physical holding with the Company and in case of demat holding with the Depository Participant.
- 6. Electronic copy of the notice of the 37<sup>TH</sup> Annual General Meeting of the Company inter alia indicating the e-voting procedure along with the attendance slip and proxy form is being sent to all the members whose e-mail address are registered with the Company/Depository Participant for communication purposes unless any member has requested for a hard copy of the same. For members who have not registered their email address, physical copies of the notice of the 37<sup>Th</sup> Annual General Meeting of the Company inter alia indicating the e-voting procedure alongwith the attendance slip and proxy form is being sent in the permitted mode.

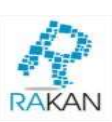

- 7. All documents referred to in the Notice shall be open for inspection at the Registered Office of the Company during office hours on all working days except Saturday between 11:00 a.m. to 01:00 p.m. up to the date of the 37<sup>th</sup> Annual General Meeting of the Company.
- 8. Members are requested to bring their copy of Annual Report to the Meeting.
- Members desirous of obtaining any information concerning accounts of the Company are requested to address their questions to the Company Secretary, so as to reach at least 7 days before the date of meeting, to enable the information required to be made available at the Meeting, to the extent possible.
- 10. Pursuant to Section 72 of the Companies Act, 2013, shareholders holding shares in physical form may file nomination in the prescribed form SH-13 with the Company's Registrar and Transfer Agent. In respect of shares held in demat / electronic form, the nomination form may be filed with the respective Depository Participant.
- Corporate Members are requested to send to the Company, a duly certified copy of the Board resolution/Power of Attorney, authorizing their representatives to attend and vote at the Annual General Meeting.
- 12. A physical copy of the Notice of the 37<sup>th</sup> AGM is to be sent to members [for Members whose email IDs are not registered with the Company/Depository Participants(s)] or to those from whom a request for Physical copy is received.

Please follow S. No. (i) to S. No. (xiii) as mentioned aforesaid, to cast vote.

#### 13. VOTING THROUGH ELECTRONIC MEANS

In compliance with provisions of Section 108 of the Companies Act, 2013 and Rule 20 of the Companies (Management and Administration) Rules, 2014, the Company ispleased to provide its members a facility to exercise their right to vote in the Annual General Meeting (AGM) by electronic means and the business may be transactedthrough e-Voting Services provided by National Securities Depository Limited (NSDL):

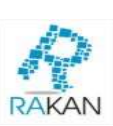

The instructions for e-voting are attached:

#### THE INSTRUCTIONS FOR MEMBERS FOR REMOTE E-VOTING ARE AS UNDER: -

The remote e-voting period begins on 27<sup>th</sup> September 2024, at 09:00 A.M. and ends on 29<sup>th</sup> September 2024, at 05:00 P.M. The remote e-voting module shall be disabled by NSDL for voting thereafter. The Members, whose names appear in the Register of Members / Beneficial Owners as on the record date (cut-off date) i.e. 23<sup>rd</sup> September 2024, may cast their vote electronically. The voting right of shareholders shall be in proportion to their share in the paid-upequity share capital of the Company as on the cut-off date, being 23<sup>rd</sup> September 2024.

#### How do I vote electronically using NSDL e-Voting system?

The way to vote electronically on NSDL e-Voting system consists of "Two Steps" which are mentioned below:

#### Step 1: Access to NSDL e-Voting system

## A) Login method for e-Voting for Individual shareholders holding securities in demat mode

In terms of SEBI circular dated December 9, 2020 on e-Voting facility provided by Listed Companies, Individual shareholders holding securities in demat mode are allowed to vote through their demat account maintained with Depositories and Depository Participants. Shareholders are advised to update their mobile number and email ld in their demat accounts in order to access e-Voting facility.

Login method for Individual shareholders holding securities in demat mode is given below:

| Type of       | Login Method                                                      |
|---------------|-------------------------------------------------------------------|
| shareholders  |                                                                   |
| Individual    | 1. Existing <b>IDeAS</b> user can visit the e-Services website of |
| Shareholders  | NSDL Viz. <u>https://eservices.nsdl.com</u> either on a           |
| holding       | Personal Computer or on a mobile. On the e-Services               |
| securities in | home page click on the "Beneficial Owner" icon under              |

| demat mode with | "Login" which is available under 'IDeAS' section, thisRAKAN   |
|-----------------|---------------------------------------------------------------|
| NSDL.           | will prompt you to enter your existing User ID and            |
|                 | Password. After successful authentication, you will be        |
|                 | able to see e-Voting services under Value added               |
|                 | services. Click on <b>"Access to e-Voting"</b> under e-Voting |
|                 | services and you will be able to see e-Voting page.           |
|                 | Click on company name or <b>e-Voting service provider</b>     |
|                 | i.e. NSDL and you will be re-directed to e-Voting             |
|                 | website of NSDL for casting your vote during the              |
|                 | remote e-Voting period. If you are not registered             |
|                 | for IDeAS e-Services, option to register is available at      |
|                 | https://eservices.nsdl.com. Select "Register Online for       |
|                 | IDeAS Portal" or click at                                     |
|                 | https://eservices.nsdl.com/SecureWeb/IdeasDirectReg.j         |
|                 | <u>sp</u>                                                     |
|                 | 2. Visit the e-Voting website of NSDL. Open web browser       |
|                 | by typing the following URL:                                  |
|                 | https://www.evoting.nsdl.com/ either on a Personal            |
|                 | Computer or on a mobile. Once the home page of e-             |
|                 | Voting system is launched, click on the icon "Login"          |
|                 | which is available under 'Shareholder/Member'                 |
|                 | section. A new screen will open. You will have to enter       |
|                 | your User ID (i.e. your sixteen digit demat account           |
|                 | number hold with NSDL), Password/OTP and a                    |
|                 | Verification Code as shown on the screen. After               |
|                 | successful authentication, you will be redirected to          |
|                 | NSDL Depository site wherein you can see e-Voting             |
|                 | page. Click on company name or e-Voting service               |
|                 | provider i.e. NSDL and you will be redirected to e-           |
|                 | Voting website of NSDL for casting your vote during the       |
|                 | remote e-Voting period.                                       |
|                 | 3. Shareholders/Members can also download NSDL                |
|                 | Mobile App " <b>NSDL Speede</b> " facility by scanning the QR |

|                | d.                                                                   |
|----------------|----------------------------------------------------------------------|
|                | code mentioned below for seamless voting <sup>A</sup><br>experience. |
|                | NSDL Mobile App is available on                                      |
|                | App Store Google Play                                                |
| Individual     | 1. Users who have opted for CDSL Easi / Easiest facility,            |
| Shareholders   | can login through their existing user id and password.               |
| holding        | Option will be made available to reach e-Voting page                 |
| securities in  | without any further authentication. The users to login               |
| demat modewith | Easi /Easiest are requested to visit CDSL website                    |
| CDSL           | www.cdslindia.com and click on login icon & New                      |
|                | System My easi Tab and then user your existing my easi               |
|                | username & password.                                                 |
|                | 2. After successful login the Easi / Easiest user will be            |
|                | able to see the e-Voting option for eligible companies               |
|                | where the e-voting is in progress as per the information             |
|                | provided by company. On clicking the e-voting option,                |
|                | the user will be able to see e-Voting page of the e-Voting           |
|                | service provider for casting your vote during the remote             |
|                | e-Voting period. Additionally, there is also links                   |
|                | provided to access the system of all e-Voting Service                |
|                | Providers, so that the user can visit the e-Voting service           |
|                | providers' website directly.                                         |
|                | 3. If the user is not registered for Easi/Easiest, option            |
|                | to Register is available at CDSL website                             |
|                | www.cdslindia.com and click on login & New System                    |
|                | Myeasi Tab and then click on registration option.                    |
|                | 4. Alternatively, the user can directly access e-Voting              |

page by providing Demat Account Number and PANRAKAN No. from an e-Voting link available on www.cdslindia.com home page. The system will authenticate the user by sending OTP on registered Mobile & Email as recorded in the Demat Account. After successful authentication, user will be able to see the e-Voting option where the e-voting is in progress and also able to directly access the system of all e-Voting Service Providers. Individual You can also login using the login credentials of your Shareholders demat account through your Depository Participant (holding registered with NSDL/CDSL for e-Voting facility upon securities logging in, you will be able to see e-Voting option. Click in demat mode) on e-Voting option, you will be redirected to NSDL/CDSL login through their depository Depository site after successful authentication. wherein you can see e-Voting feature. Click on company participants name or e-Voting service provider i.e. NSDL and you will be redirected to e-Voting website of NSDL for casting your vote during the remote e-Voting period.

**Important note:** Members who are unable to retrieve User ID/ Password are advised to use Forget User ID and Forget Password option available at above mentioned website.

<u>Helpdesk for Individual Shareholders holding securities in demat mode for any</u> technical issues related to login through Depository i.e. NSDL and CDSL.

| Login type | Helpdesk details |  |
|------------|------------------|--|
|            |                  |  |
|            |                  |  |

|                                 | RA                                                        |
|---------------------------------|-----------------------------------------------------------|
| Individual Shareholders holding | Members facing any technical issue in login               |
| securities in demat mode with   | can contact NSDL helpdesk by sending a                    |
| NSDL                            | request at <u>evoting@nsdl.co.in</u> or call at 022 -4886 |
|                                 | 7000 and 022 - 2499 7000                                  |
| Individual Shareholders holding | Members facing any technical issue in login can           |
| securities in demat mode with   | contact CDSL helpdesk by sending a request at             |
| CDSL                            | <u>helpdesk.evoting@cdslindia.com</u> or contact at toll  |
|                                 | free no. 1800 22 55 33                                    |
|                                 |                                                           |

B) Login Method for e-Voting for shareholders other than Individual shareholders holding securities in demat mode and shareholders holding securities in physical mode.

#### How to Log-in to NSDL e-Voting website?

- Visit the e-Voting website of NSDL. Open web browser by typing the following URL: <u>https://www.evoting.nsdl.com/</u> either on a Personal Computer or on a mobile.
- 2. Once the home page of e-Voting system is launched, click on the icon "Login" which is available under 'Shareholder/Member' section.
- 3. A new screen will open. You will have to enter your User ID, your Password/OTP and a Verification Code as shown on the screen. Alternatively, if you are registered for NSDL eservices i.e. IDEAS, you can login at <u>https://eservices.nsdl.com/</u> with your existing IDEAS login.Once you log-in to NSDL e-services after using your login credentials, click on e-Voting and you can proceed to Step 2 i.e. Cast your vote electronically.

| Manner of holding shares i.e.<br>Demat (NSDL or CDSL) or Physical | Your User ID is:                       |
|-------------------------------------------------------------------|----------------------------------------|
| For Members who hold shares in                                    | 8 Character DP ID followed by 8 Digit  |
| demat account with NSDL                                           | Client ID For example if your DP ID is |

#### 4. Your User ID details are given below :

|                                   | 1                                                                                        |
|-----------------------------------|------------------------------------------------------------------------------------------|
|                                   | IN300*** and Client ID is 12***** then your user ID is IN300***12*****.                  |
| b) For Members who hold shares in | 16 Digit Beneficiary ID                                                                  |
| demat account with CDSL.          | For example if your Beneficiary ID is 12************************************             |
| c) For Members holding shares in  | EVEN Number followed by Folio Number                                                     |
| Physical Form.                    | registered with the company                                                              |
|                                   | For example if folio number is 001*** and<br>EVEN is 101456 then user ID is 101456001*** |

- 5. Password details for shareholders other than Individual shareholders are given below:
- a. If you are already registered for e-Voting, then you can user your existing password to login and cast your vote.
- b. If you are using NSDL e-Voting system for the first time, you will need to retrieve the 'initial password' which was communicated to you. Once you retrieve your 'initial password', you need to enter the 'initial password' and the system will force you to change your password.
- c. How to retrieve your 'initial password'?
  - I. If your email ID is registered in your demat account or with the company, your 'initial password' is communicated to you on your email ID. Trace the email sent to you from NSDL from your mailbox. Open the email and open the attachment i.e. a .pdf file. Open the .pdf file. The password to open the .pdf file is your 8 digit client ID for NSDL account, last 8 digits of client ID for CDSL account or folio number for shares held in physical form. The .pdf file contains your 'User ID' and your 'initial password'.
  - II. If your email ID is not registered, please follow steps mentioned below in process for those shareholders whose email ids are not registered.
- 6. If you are unable to retrieve or have not received the "Initial password" or have forgotten your password:

- a) Click on <u>"Forgot User Details/Password?"</u>(If you are holding shares in your demat account with NSDL or CDSL) option available on <u>www.evoting.nsdl.com</u>.
- b) **<u>Physical User Reset Password?</u>** (If you are holding shares in physical mode) option available on <u>www.evoting.nsdl.com</u>.
- c) If you are still unable to get the password by aforesaid two options, you can send a request at <u>evoting@nsdl.co.in</u> mentioning your demat account number/folio number, your PAN, your name and your registered address etc.
- d) Members can also use the OTP (One Time Password) based login for casting the votes on the e-Voting system of NSDL.
  - 7. After entering your password, tick on Agree to "Terms and Conditions" by selecting on the check box.
  - 8. Now, you will have to click on "Login" button.
  - 9. After you click on the "Login" button, Home page of e-Voting will open.

#### Step 2: Cast your vote electronically on NSDL e-Voting system.

#### How to cast your vote electronically on NSDL e-Voting system?

- After successful login at Step 1, you will be able to see all the companies "EVEN" in which you are holding shares and whose votingcycle is in active status.
- 2. Select "EVEN" of company for which you wish to cast your vote during the remote e-Voting period.
- 3. Now you are ready for e-Voting as the Voting page opens.
- 4. Cast your vote by selecting appropriate options i.e. assent or dissent, verify/modify the number of shares for which you wish to cast yourvote and click on "Submit" and also "Confirm" when prompted.
- 5. Upon confirmation, the message "Vote cast successfully" will be displayed.
- 6. You can also take the printout of the votes cast by you by clicking on he print option on the confirmation page.
- 7. Once you confirm your vote on the resolution, you will not be allowed to modify your vote.

#### **General Guidelines for shareholders**

 Institutional shareholders (i.e. other than individuals, HUF, NRI etc.) are required to send scanned copy (PDF/JPG Format) of the relevant Board Resolution/ Authority letter etc. with attested specimen signature of the duly

authorized signatory(ies) who are authorized to vote, to the Scrutinizer by email to <u>fcsvaibhav@gmail.com</u> with a copy marked to <u>evoting@nsdl.co.in</u>. Institutional shareholders (i.e. other than individuals, HUF, NRI etc.) can also upload their Board Resolution / Power of Attorney / Authority Letter etc. by clicking on **"Upload Board Resolution/ Authority Letter"** displayed under **"e-Voting"** tab in their login.

- 2. It is strongly recommended not to share your password with any other person and take utmost care to keep your password confidential. Login to the evoting website will be disabled upon five unsuccessful attempts to key in the correct password In such an event, you will need to go through the "Forgot <u>User Details/Password?</u>" or "<u>PhysicalUser Reset Password?</u>" option available on www.evoting.nsdl.com toreset the password.
- In case of any queries, you may refer the Frequently Asked Questions(FAQs) for Shareholders and e-voting user manual for Shareholders available at the download section of <u>www.evoting.nsdl.com</u> or call ontoll free no.: 1800 1020 990 and 1800 22 44 30 or send a request to<u>evoting@nsdl.co.in</u>

Process for those shareholders whose email ids are not registered with the depositories for procuring user id and password and registration of e mail ids for e-voting for the resolutions set out in this notice:

 In case shares are held in physical mode please provide Folio No., Name of shareholder, scanned copy of the share certificate (front and back), PAN (selfattested scanned copy of PAN card), AADHAR (self-attested scanned copy of Aadhar Card) by email to <u>support@rakansteels.co.in</u>

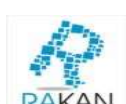

2. In case shares are held in demat mode, please provide DPID-CLID (16 digit DP RAKAN

ID + CL ID or 16 digit beneficiary ID), Name, client master or copy of Consolidated Account statement, PAN (self-attested scanned copy of PAN card), AADHAR (self- attested scanned copy of Aadhar Card) to <u>support@rakansteels.co.in</u>. If you are an Individual shareholders holding securities in demat mode, you are requested to refer to the login method explained at step 1 (A) i.e. Login method for e-Voting for Individual shareholders holding securities in demat mode.

- 3. Alternatively shareholder/members may send a request to <u>evoting@nsdl.co.in</u> for procuring user id and password for e-voting by providing above mentioned documents.
- 4. In terms of SEBI circular dated December 9, 2020 on e-Voting facility providedby Listed Companies, Individual shareholders holding securities in demat mode are allowed to vote through their demat account maintained with Depositories and Depository Participants. Shareholders are required to update their mobile number and email ID correctly in their demat account inorder to access e-Voting facility.

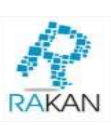

#### RAKAN STEELS LIMITED

CIN: L27320UP1985PLC007582

R/O: NH-2 (1 km from Bara Toll Plaza), Umran, Rania, Kanpur Dehat-209311
Corporate Office: Anand Palace, 10/499, Allen Ganj, Kanpur-208002
E Mail: support@rakansteels.co.in
Tel no. +91-9598668666
WEB: www.rakansteels.co.in

#### ATTENDANCE SLIP

# $37^{\mathrm{th}}$ annual general meeting – september 30, 2024

DP ID/Client ID/Folio No.

No. of shares held

I, certify that I am a member/proxy for the member of the Company.

I, hereby record my presence at the 37<sup>th</sup> Annual General Meeting held on Monday, September 30, 2024 at 03:00 P.M. at NH-2 (1 km from Bara Toll Plaza), Umran, Rania, Kanpur Dehat-209311,

Name of the Proxy

\_\_\_\_\_

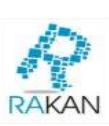

| Signature |  |
|-----------|--|
|-----------|--|

Note: Please complete this Attendance Slip and hand it over at the Attendance Verification Counter at the entrance of the meeting hall. Members are requested to bring their copy of the Annual Report for reference at the meeting.

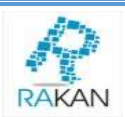

# RAKAN STEELS LIMITED CIN: L27320UP1985PLC007582

R/O: NH-2 (1 km from Bara Toll Plaza), Umran, Rania, Kanpur Dehat-209311
Corporate Office: Anand Palace, 10/499, Allen Ganj, Kanpur-208002
E Mail: support@rakansteels.co.in

Tel no. +91-9598668666 WEB: www.rakansteels.co.in

# FORM NO. MGT-11

#### **PROXY FORM**

Pursuant to section 105(6) of the Companies Act, 2013 and rule 19(3) of the Companies (Management and Administration) Rules, 2014

| Name of the member(s) |  |
|-----------------------|--|
| Registered Address    |  |
| E-mail ID             |  |
| Folio No/Client ID    |  |
| DP ID                 |  |

I/We, being the member(s) of the above named Company hold .....shares, hereby appoint:

| Name: | Address: |
|-------|----------|
|       |          |
|       |          |
|       |          |

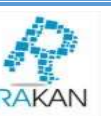

| Signature: |            |
|------------|------------|
|            |            |
|            | Signature: |

#### or failing him/her

| Name:      | Address:   |
|------------|------------|
|            |            |
| E-mail ID: | Signature: |
|            |            |

#### or failing him/her

| Name:      | Address:   |
|------------|------------|
| E-mail ID: | Signature: |
|            |            |

as my/our proxy to attend and vote (on a poll) for me/us and on my/our behalf in the Annual General Meeting of the Company to be held on Monday, September 30, 2024 at 03:00 p.m. at the registered office of the Company and at any adjournment thereof in respect of such resolutions as are indicated below:

| Resolution          | Resolutions | Opti          | onal          |
|---------------------|-------------|---------------|---------------|
| No.                 |             | (Refer<br>bel | Note 3<br>ow) |
| Ordinary Business:- |             | For           | Against       |

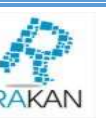

| eet, Statement of Profit                         |  |
|--------------------------------------------------|--|
| ports of the Board of                            |  |
| thereon for the financial                        |  |
| 31, 2024.                                        |  |
| To appoint a director in place of Mr. Rishabh    |  |
| Agarwal (DIN: 02609055), who retires by rotation |  |
| ffers himself for re-                            |  |
|                                                  |  |
|                                                  |  |

Signed this ..... day of 2024.

AFFIX REVENUE STAMP NOT LESS THAN Re. 1

#### Signature of the Member Signature of the Proxy Holder(s)

#### Notes:-

- This form of proxy in order to be effective should be duly completed and have to bedeposited at the Registered Office of the Company, in not less than 48 hours before the commencement of the Meeting.
- 2. For the Resolutions, Explanatory Statement and Notes, please refer to the Notice of the Annual General Meeting.
- 3. It is optional to put an 'X' in the appropriate column against the Resolution indicated in the Box. If you leave the 'For ' and 'Against' column blank against any or all Resolutions, your Proxy will be entitled to vote in the manner as he / she think appropriate.
- Please complete all the details including detail of member(s) in above box before submission.

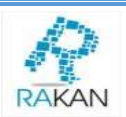

## <u>ROUTE MAP FOR THE VENUE OF THE 37<sup>TH</sup> ANNUAL GENERAL MEETING</u> OF RAKAN STEELS LIMITED

## ADDRESS: NH-2 (1 KM FROM BARA TOLL PLAZA), UMRAN, RANIA, KANPUR DEHAT-209311

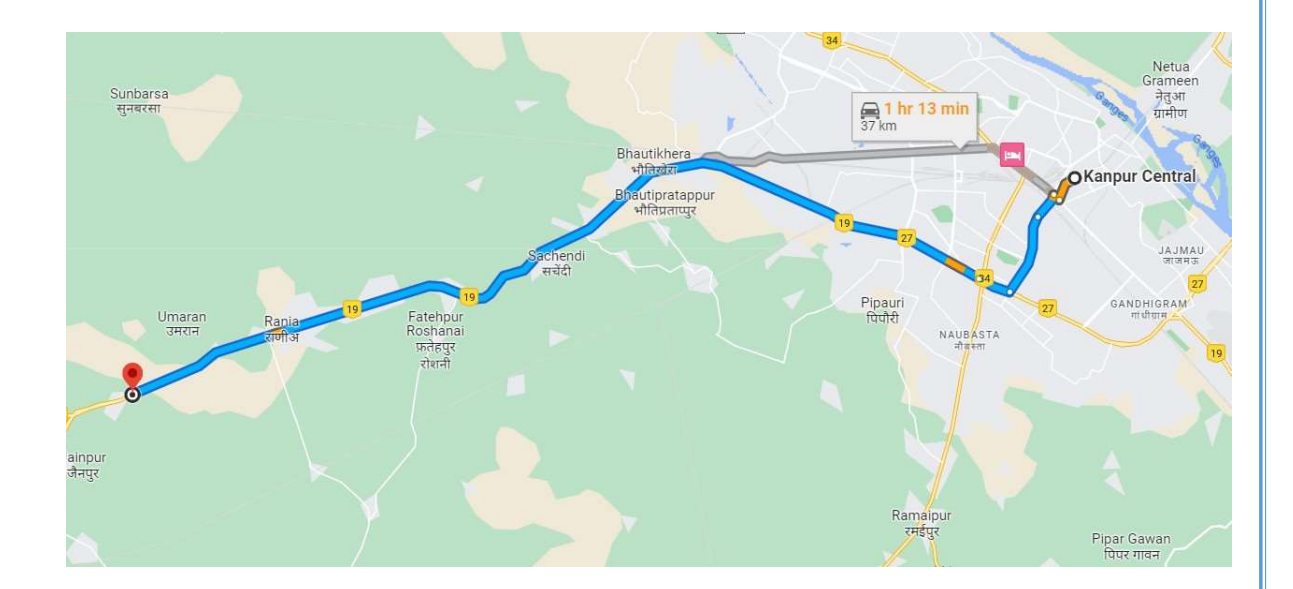

#### FOR FURTHER INFORMATION

PLEASE VISIT OUR WEBSITE: www.rakansteels.co.in